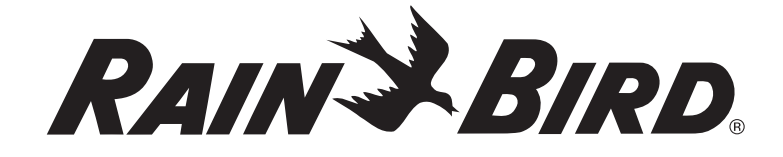

# **PT3002 Flow Sensor Transmitter** Installation and Programming Instructions Instrucciones de instalación y programación

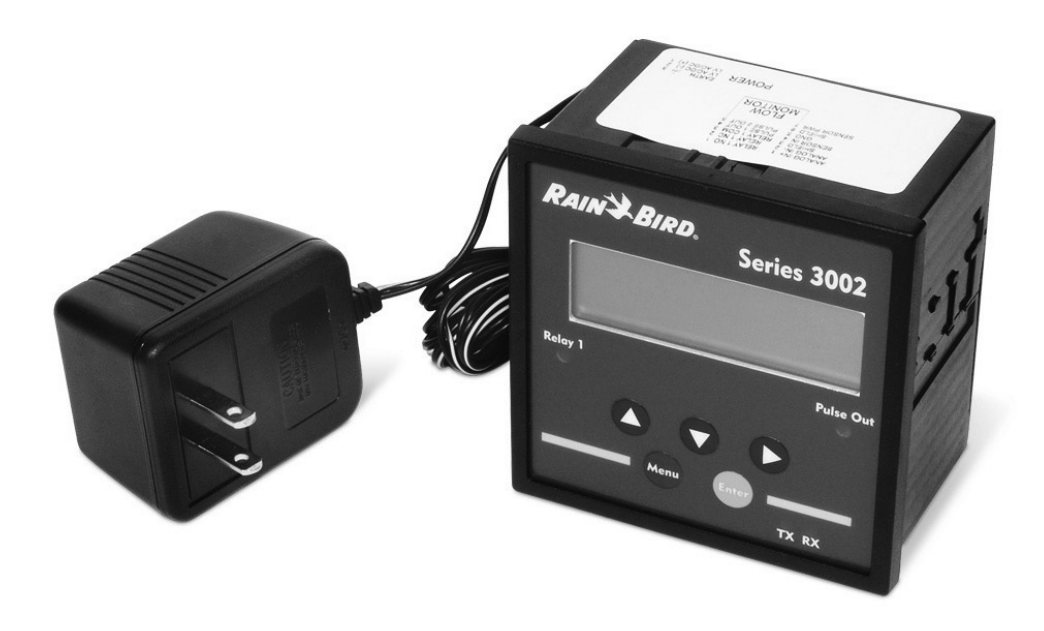

### ENG

#### Contents

| Wiring Instructions                             |
|-------------------------------------------------|
| For Use As A High Flow Shut Off Device With A   |
| Stand Alone Controller                          |
| Using a Normally Closed Master Valve4           |
| Using a Normally Open Master Valve4             |
| For Output to Maxicom <sup>®</sup> 5            |
| Initial Powerup6                                |
| Display and Key Pad6                            |
| General Programming                             |
| Step 16                                         |
| Step 2a9                                        |
| Step 2b11                                       |
| Resetting the 3002 After a High Flow Occurrence |
| Resetting the 3002 To Zero Total Flow Readings  |
| Appendix A                                      |
| Appendix B                                      |
|                                                 |

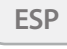

page 14

### **Wiring Instructions**

NOTE: Refer to the PT3002 Flow Monitor and NEMACAB Installation sheet for more detailed instructions.

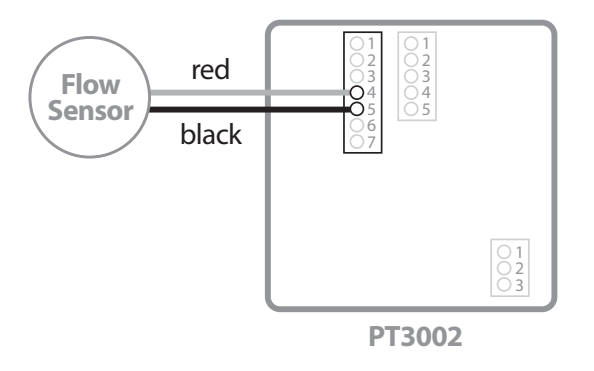

Wire red wire from flow sensor to terminal four on terminal block with seven terminals. Wire black wire from flow sensor to terminal five on terminal block with seven terminals. See wiring diagram label on side of PT3002.

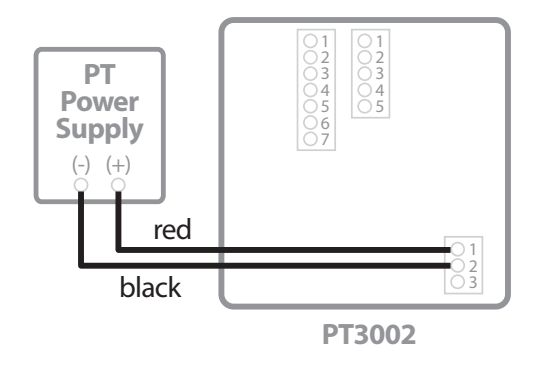

Wire the red lead (+) from the PT Power Supply to the terrminal one on the three port terminal block. Wire the black / white (-) wire to terminal two of the three port terminal block.

### Wiring Instructions (cont.)

#### For Use As A High Flow Shut Off Device With A Stand Alone Controller

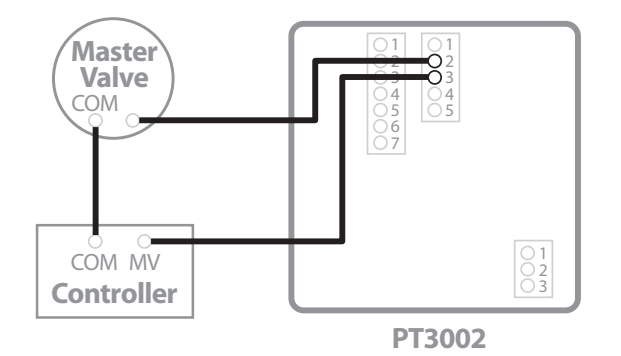

#### Using a Normally Closed Master Valve

Wire one leg of the master valve solenoid wire to the Relay 1 NC 2 terminal. Wire the Relay 1 COM 3 terminal to the master valve terminal in the controller.

**Note:** Wire master valve common to controller common as in any normal installation.

#### **Using a Normally Open Master Valve**

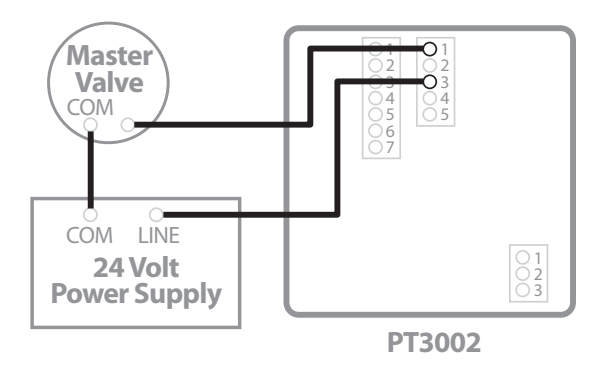

Wire one leg of the master valve solenoid wire to the Relay 1 NO 1 terminal. Wire the second leg of the solenoid to an auxiliary 24 volt power supply. Wire the Relay 1 COM 3 to the other leg of the auxiliary power supply. When a high flow condition occurs the internal relay closes, powering the normally open master valve and closing it.

#### For Output to Maxicom® or Site Control

(complete step 1) on pages 6 to 8 and step 2b on pages 11 to 12)

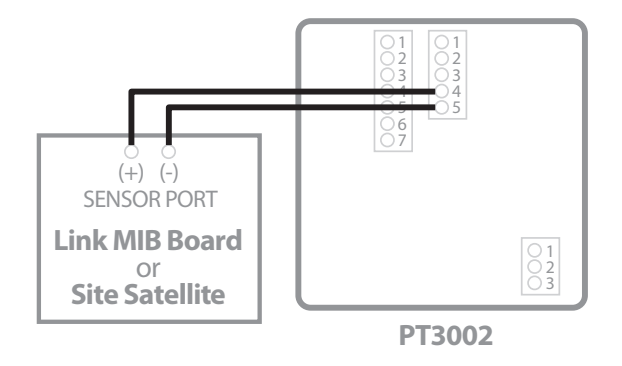

Wire the Pulse 1 Out terminal four to the positive (+) terminal of the sensor port on a link MIB board or Site Satellite. Wire Pulse 2 Out terminal five to the negative (-) terminal of the sensor port on a link MIB board or Site Satellite.

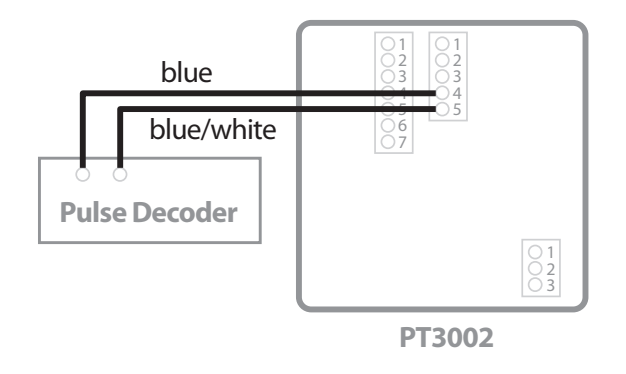

Wire the Pulse 1 Out terminal four to the blue wire of a pulse decoder if using two wire communications between CCU and satellite Controller. Wire Pulse 2 Out terminal five to the blue / white wire of a pulse decoder.

### **Initial Powerup**

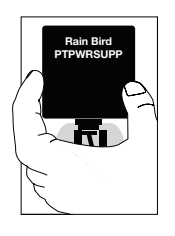

Plug the PT3002 Flow Monitor power supply into a 120 VAC electrical outlet.

When the PT3002 is first powered up, it runs through internal self checks, while displaying "PT3002 DIC Initializing." At the end of this cycle its normal display will appear.

### **Display and Key Pad**

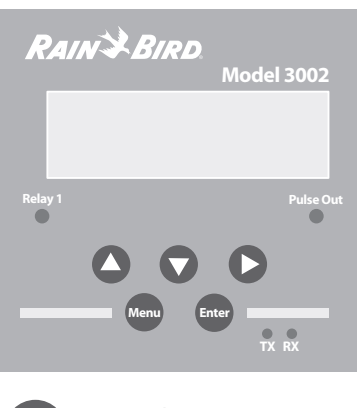

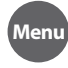

1-Switch to main menu 2-Backward/Previous menu

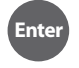

1-Save value 2-Forward/Next menu

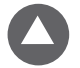

1-Select Menu option 2-Increase numerical value

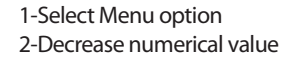

1-Select Menu option 2-Move cursor to the right

## **General Programming**

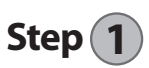

- Press MENU to enter Programming Mode. Press ▼ to go to the Password Screen.
- 2. Use the arrow keys to enter a 4 digit password then press ENTER <u>OR</u> press ENTER to bypass using a password.
- At the Setup menu, press ► to go to the Flow 1 Setup Screen.

RESET SETUP DIAG

Enter password 0000

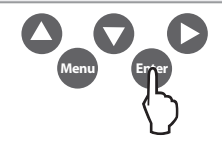

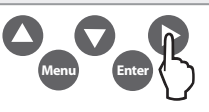

 Press ▲ to go to the Flow 1 Rate Screen.

Flow 1 Setup RATE TOTAL SENSR

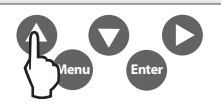

 Press ▲ to Set Units.

Flow 1 rate UNITS #.DIG CUST

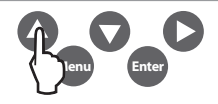

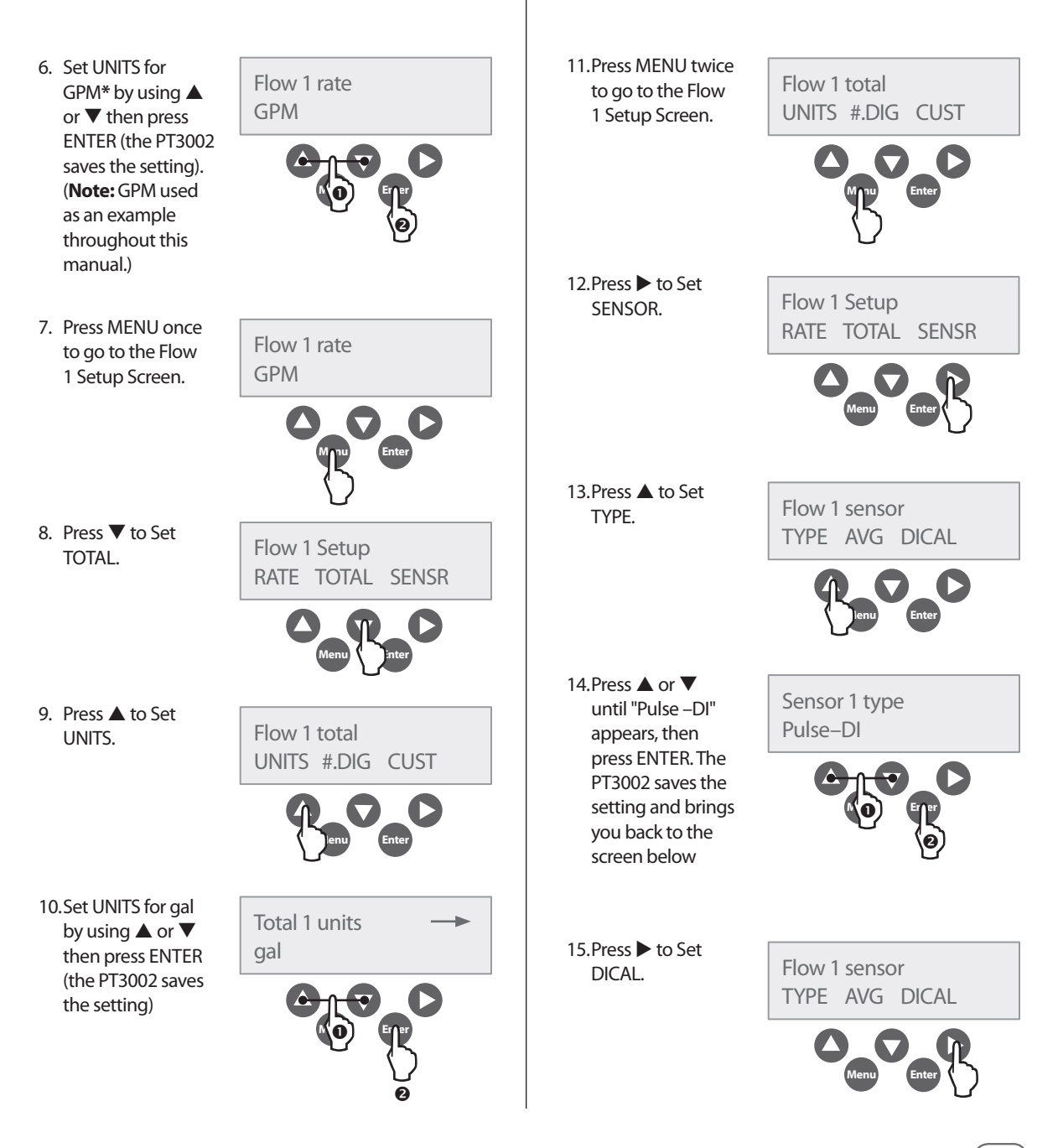

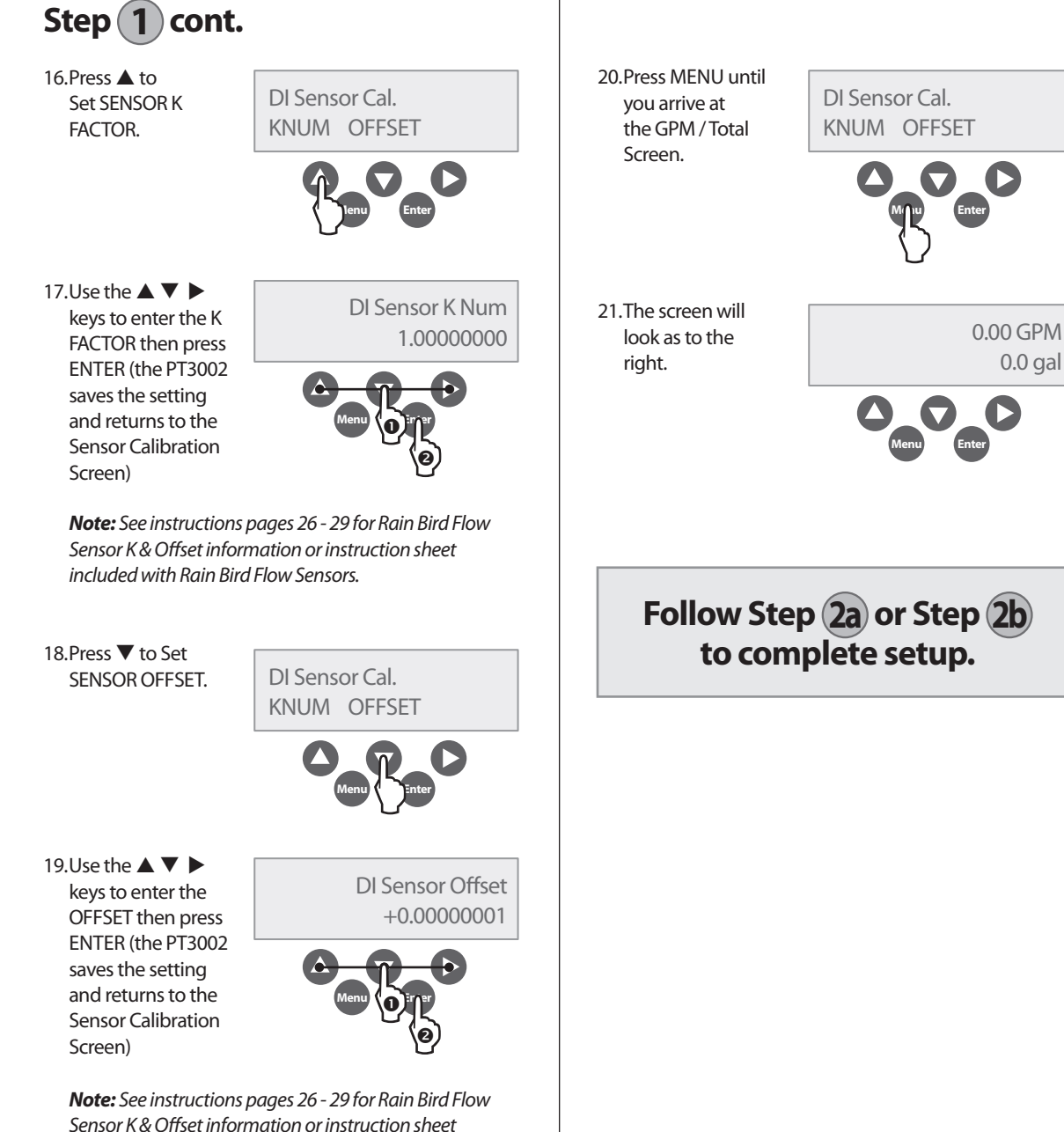

included with Rain Bird Flow Sensors.

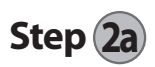

#### Set Up as a High Flow Shut Off Device With a Stand Alone Controller

Be Sure Unit is Set Up Through Step (1) Above Before Continuing

- 1. Press MENU to enter RESET SETUP DIAG Programming Mode. Press ▼ to go to the Password Screen. 2. Use the arrow Enter password keys to enter a 4 digit password 0000 then press ENTER **OR press ENTER** to bypass using a password. 3. At the Setup SFTUP screen, press FNTFR. PWORD DSPY FLOW1
  - 4. Press ▲ for RLY1.

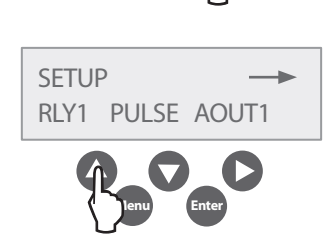

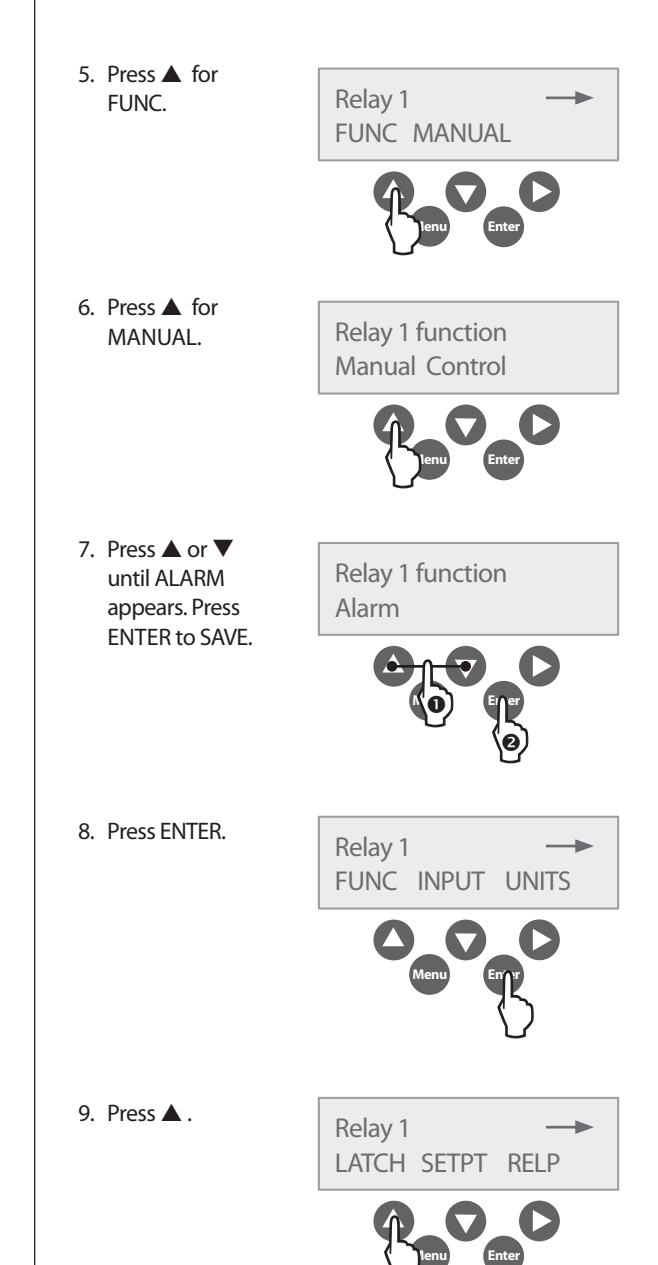

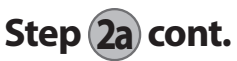

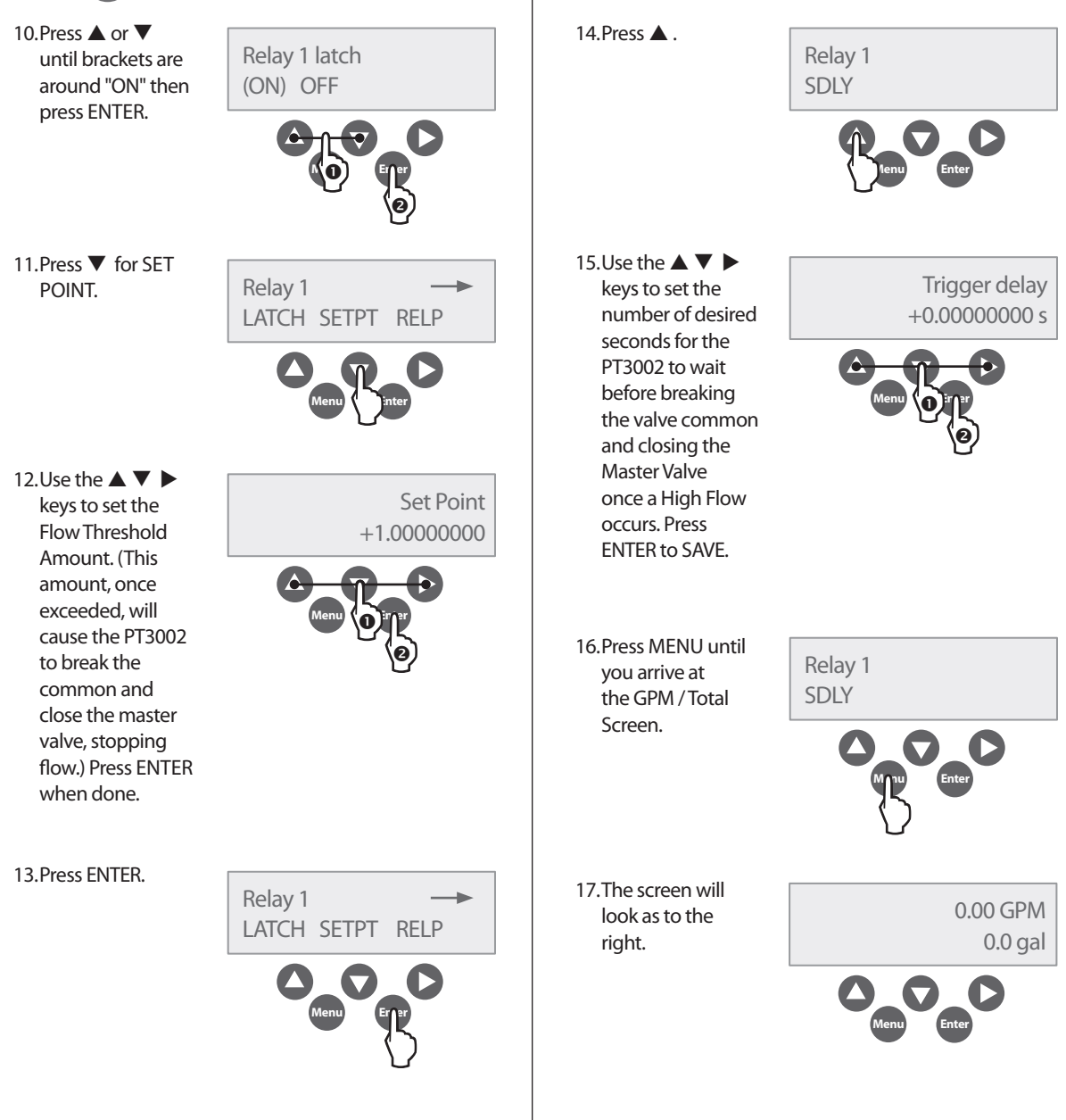

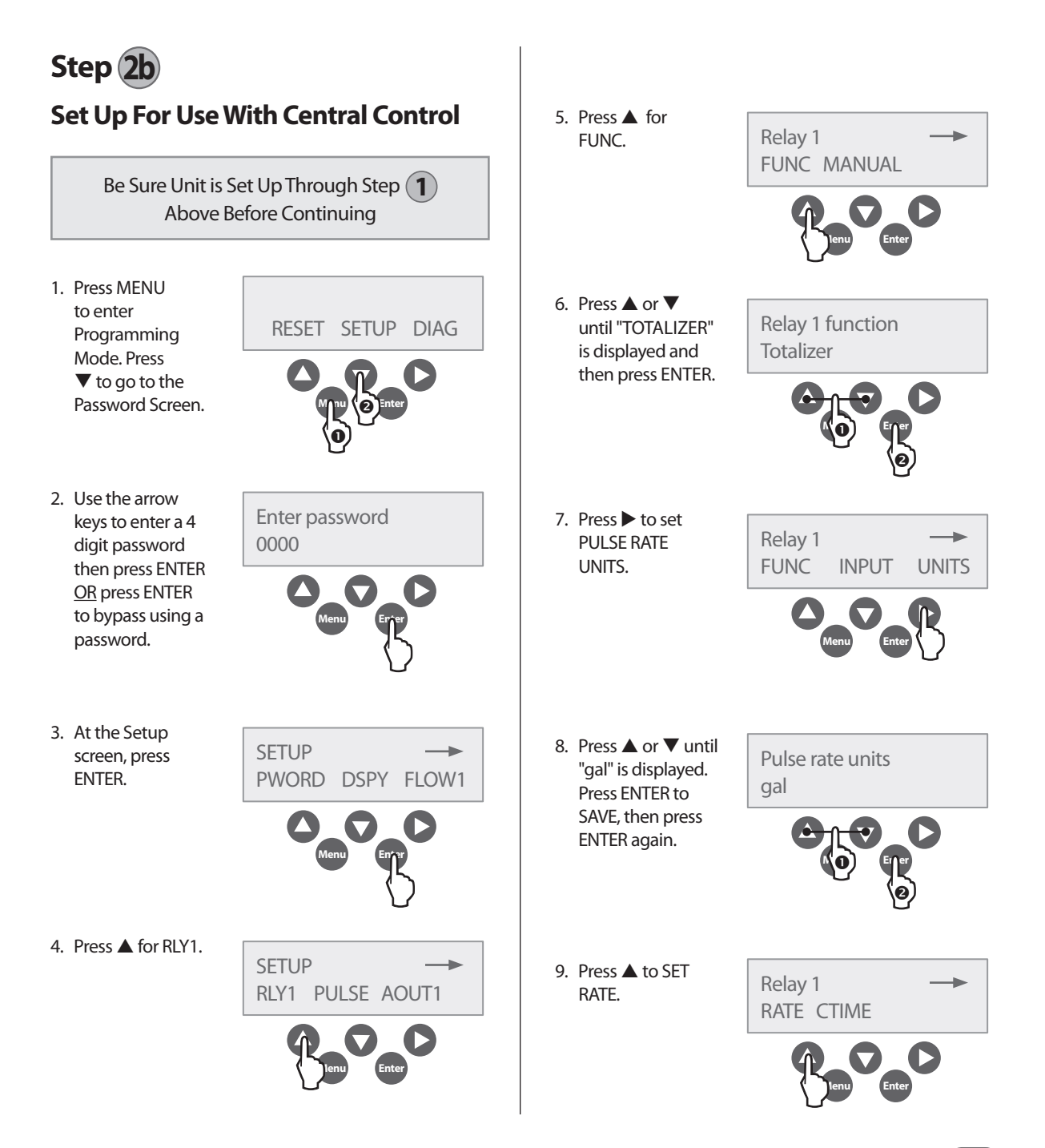

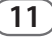

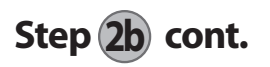

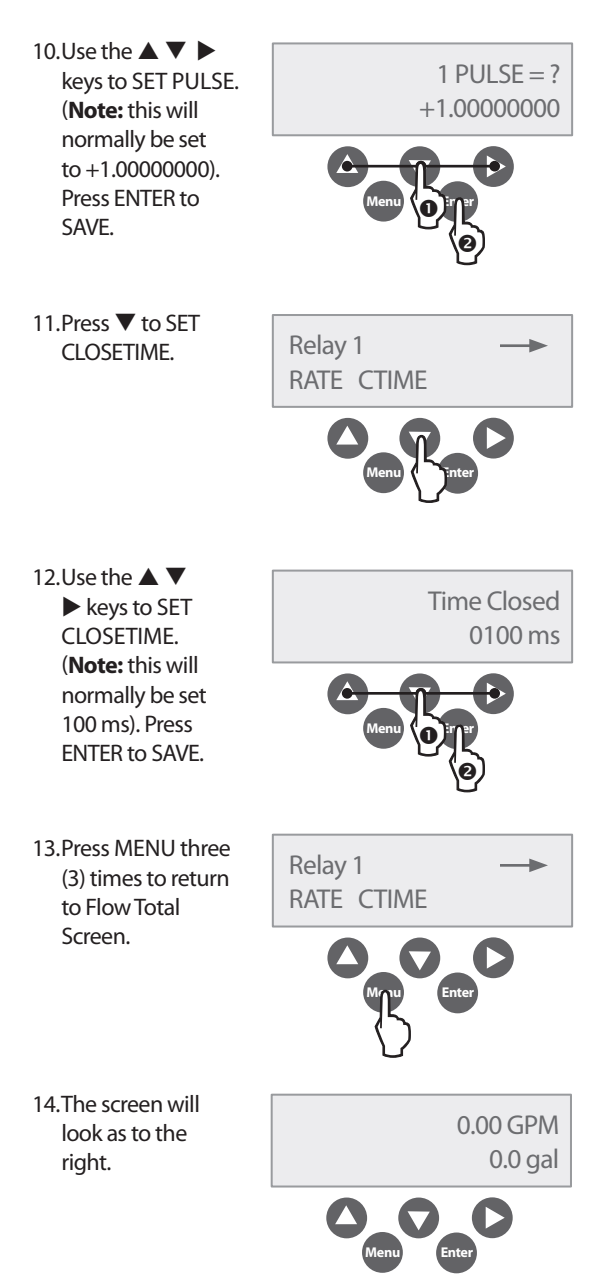

# Resetting the 3002 After a High Flow Occurrence

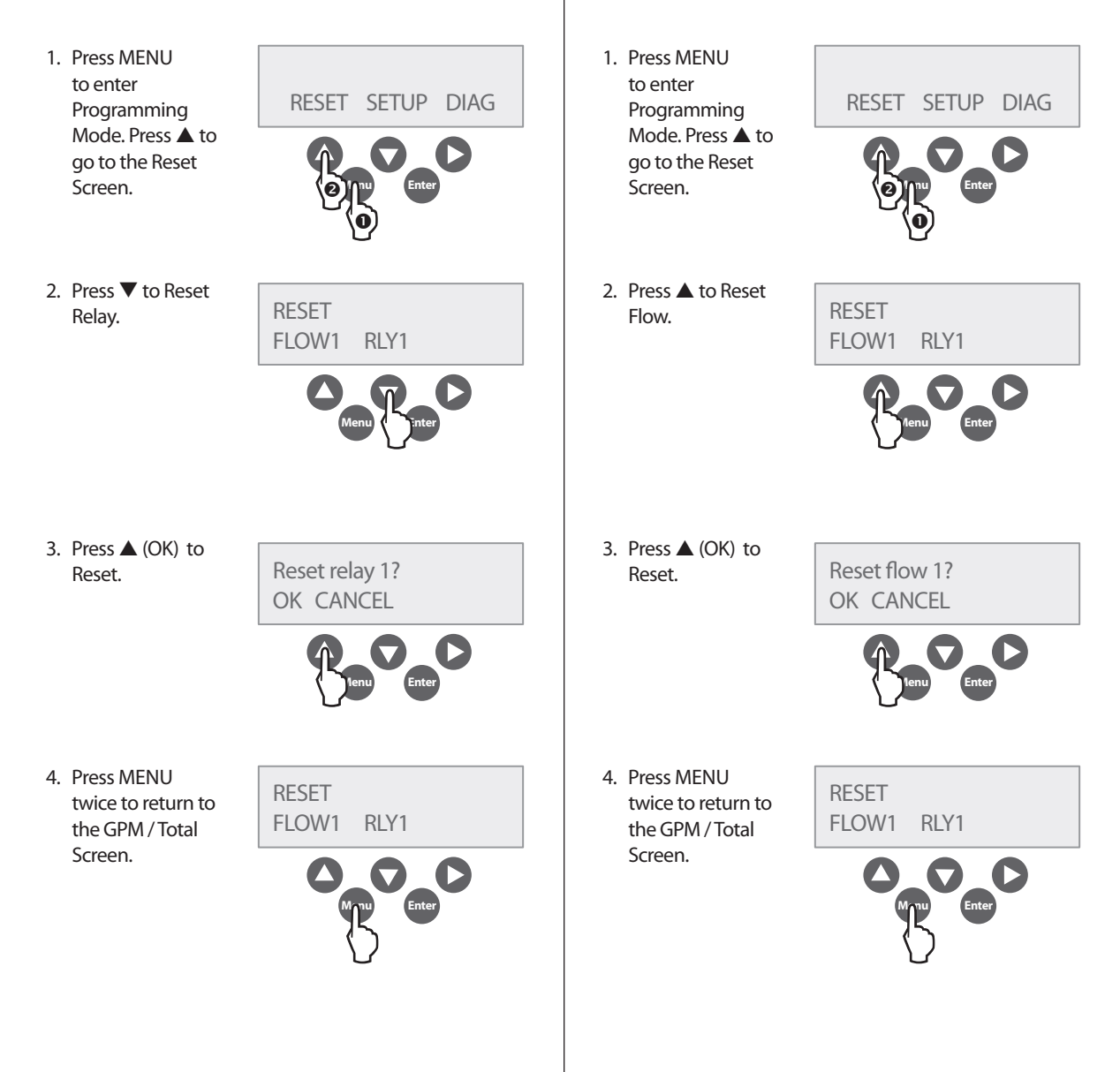

**Resetting the 3002 To Zero Total Flow** 

Readings

### Contenidos

| _ |     | _  |
|---|-----|----|
|   | NI  | G  |
| _ | 1 1 | U. |

page 2

ESP

ESP

| Instrucciones de cableado                       | 3  |
|-------------------------------------------------|----|
| For Use As A High Flow Shut Off Device With A   |    |
| Stand Alone Controller                          | 4  |
| Using a Normally Closed Master Valve            | 4  |
| Using a Normally Open Master Valve              | 4  |
| For Output to Maxicom <sup>®</sup>              | 5  |
| Initial Powerup                                 | б  |
| Display and Key Pad                             | 6  |
| General Programming                             | б  |
| Step 1                                          | 6  |
| Step 2a                                         | 9  |
| Step 2b                                         | 11 |
| Resetting the 3002 After a High Flow Occurrence | 13 |
| Resetting the 3002 To Zero Total Flow Readings  | 13 |
| Appendix A                                      |    |
| Appendix B                                      |    |

### Instrucciones de cableado

NOTA: Consulte el instructivo del monitor de flujo PT3002 y NEMACAB para instrucciones más detalladas.

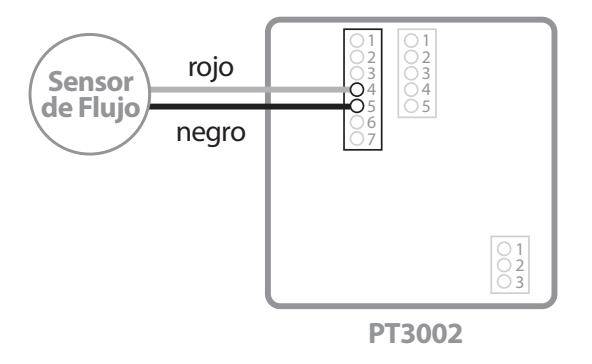

Conecte el cable rojo del sensor de flujo a la terminal cuatro del bloque de siete terminales. Conecte el cable negro del sensor de flujo a la terminal cinco del bloque de siete terminales. Vea la etiqueta del diagrama de cableado en el costado del PT3002

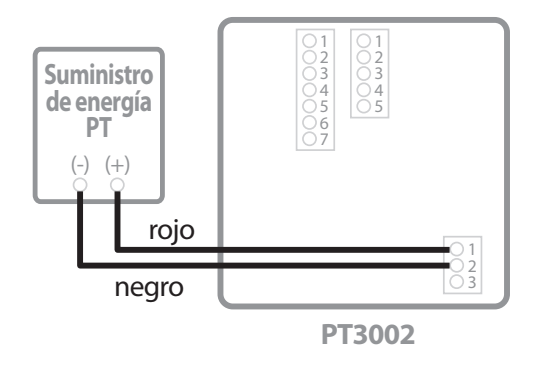

Conecte el cable rojo(+) del suministro eléctrico PT a la terminal uno del bloque de terminales de tres puertos. Conecte el cable negro / blanco (-) a la terminal dos del bloque de terminales de tres puertos.

### Instrucciones de cableado (cont.)

# Para usar como un dispositivo de apagado de alto flujo con un controlador independiente

# Válvula COM COM COM MV Controlador

Usando una válvula maestra normalmente cerrada

Conecte uno de los cables del solenoide de la válvula a la terminal del Relé 1 2NC. Conecte el cable de la terminal del Relé 1 COM 3 a la terminal de la válvula maestra en el controlador.

**Nota:** Conecte el cable común de la válvula maestra al controlador como en cualquier instalación normal.

#### Usando una válvula maestra normalmente abierta

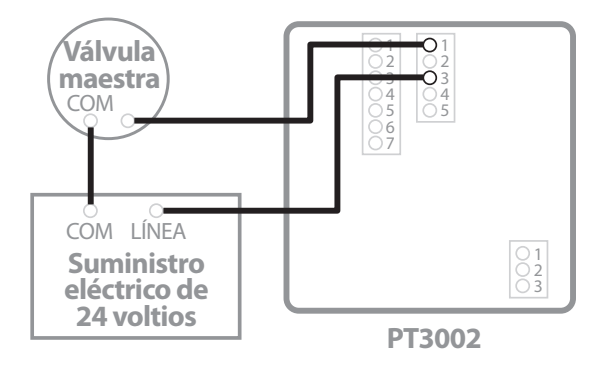

Conecte uno de los cables del solenoide de la válvula maestra a la terminal del relé 1 NO 1. Conecte el segundo cable del solenoide de la válvula a una fuente auxiliar de energía de 24 voltios. Conecte el cable del Relé 1 COM 3 al otro cable de la fuente auxiliar de energía. Cuando ocurre una condición de alto flujo el relé interno se cierra, activando la válvula maestra que está normalmente abierta y cerrándola.

#### Para salida hacia Maxicom® o Site Control

(complete el paso 1) de las páginas 6 a la 8 y el paso 2b en las páginas 11 a la 12)

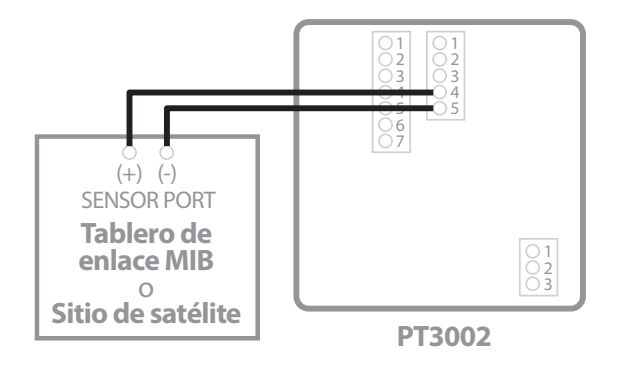

Conecte el cable desde la salida de la terminal 4 del pulso 1 a la terminal (+) del sensor de puerto en un tablero de enlace MIB ó a un sitio de satélite. Conecte el cable desde la salida de la terminal 5 del pulso 2 a la terminal negativa (-) del sensor de puerto en un tablero de enlace MIB ó a un sitio de satélite.

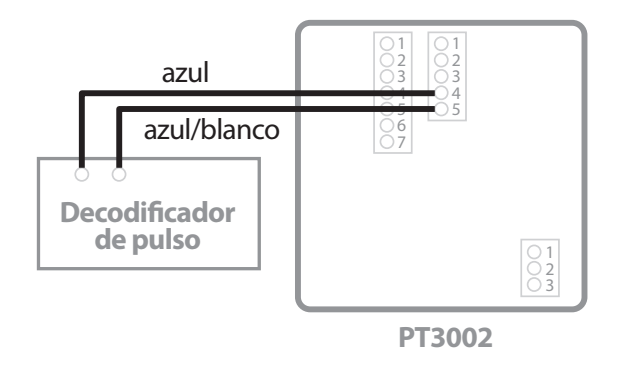

Conecte el cable desde la salida de la terminal 4 del pulso1 al cable azul de un decodificador de pulso si se están usando dos cables de comunicación entre un CCU y un controlador de satélite. Conecte el cable desde la salida de la terminal 5 del pulso 2 al cable azul/blanco de un decodificador de pulso.

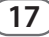

### **Encendido** inicial

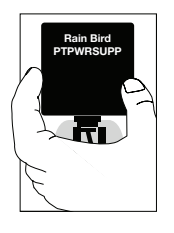

Conecte el suministro eléctrico del monitor de flujo PT3002 a una salida de corriente de 120 VAC.

Cuando el PT3002 es inicialmente encendido, se realiza una auto verificación interna, mientras en la pantalla aparece "PT3002 DIC Initializing." Al final de este ciclo la pantalla vuelve a su estado normal.

## Pantalla y teclado

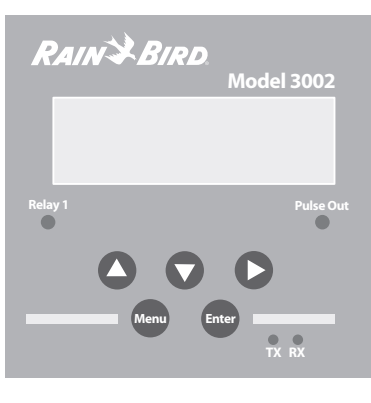

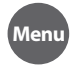

1- Cambie al menú principal 2- Atrás/ Menú previo

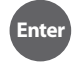

1-Salvar valor 2-Adelante/Siguiente menú

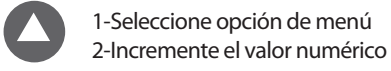

1-Seleccione opción de menú 2-Disminuya el valor numérico

1-Seleccione opción de menú 2-Mueva el cursor a la derecha

## Programación general

## Paso 1

- Presione MENU para ingresar a la modalidad de programación. Presione ▼para ir a la pantalla de contraseña.
- Utilice las teclas de flecha para ingresar una contraseña de 4 dígitos y después presione ENTER ó presione ENTER para no usar la contraseña.
- En el menú de configuración presione ▶ para ir a la pantalla de configuración del flujo1 (Flow 1)
- Presione ▲ para ir a la pantalla de rango de flujo 1 (Flow 1).

RESET SETUP DIAG

Enter password

0000

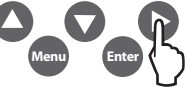

Flow 1 Setup RATE TOTAL SENSR

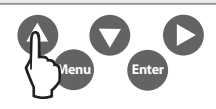

 Presione ▲ para fijar unidades (UNITS).

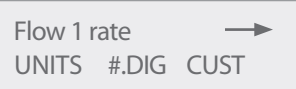

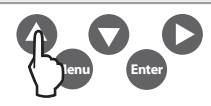

| <ol> <li>Fije las unidades<br/>(UNITS) para<br/>GPM* usando ▲</li> <li>              ✓ y después<br/>presione ENTER<br/>(el PT3002 salva<br/>la configuración).<br/>(Nota: GPM se usa      </li> </ol> | Flow 1 rate<br>GPM               | 11.Presione MENU<br>dos veces para ir<br>a la pantalla de<br>configuración de<br>flujo 1.                                                                                                    | Flow 1 total<br>UNITS #.DIG CUST |
|----------------------------------------------------------------------------------------------------|----------------------------------|----------------------------------------------------------------------------------------------------|----------------------------------|
| como un ejemplo<br>en todo el manual.)<br>7 Presione MENI J                                                                                                    |                                  | 12.Presione ▶ para<br>fijar SENSOR.                                                                                                    | Flow 1 Setup<br>RATE TOTAL SENSR |
| una vez para ir<br>a la pantalla de<br>configuración de<br>flujo 1.                                                                                                    | Flow 1 rate<br>GPM               |                                                                                                    | Menu                             |
| 8. Presione ▼ para                                                                                                    |                                  | 13.Presione ▲ para<br>fijar TYPE.                                                                                                    | Flow 1 sensor<br>TYPE AVG DICAL  |
| fijar el TOTAL.                                                                                                    | RATE TOTAL SENSR                 |                                                                                                    | Tenu Enter                       |
| 9. Presione ▲ para fijar UNITS.                                                                                                    | Flow 1 total<br>UNITS #.DIG CUST | <ul> <li>14. Presione ▲ ó</li> <li>▼ hasta que</li> <li>"Pulse –DI"</li> <li>aparece, después,</li> <li>presione ENTER.</li> <li>El PT3002 guarda</li> <li>la configuración y</li> <li>regresa a la pantalla</li> <li>de abajo.</li> </ul> | Sensor 1 type<br>Pulse–DI        |
| 10.Fijar UNITS para<br>gal usando ▲<br>ó ▼ y después<br>presione ENTER<br>(el PT3002 guarda<br>la configuración)                                                                                       | Total 1 units all                | 15.Presione ▶ para<br>fijar DICAL.                                                                                                    | Flow 1 sensor<br>TYPE AVG DICAL  |

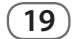

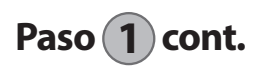

16. Presione ▲ para fijar el FACTOR K del SENSOR.
17. Utilice las teclas ▲ ▼ ▶ para ingresar el FACTOR K y después presione ENTER (el PT32002 guarda la configuración y regresa a la pantalla de calibración del sensor)

DI Sensor K Num 1.00000000

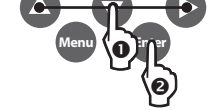

DI Sensor Cal.

KNUM OFFSFT

**Nota:** Vea las instrucciones en las paginas 26 - 29 para información sobre el sensor K de flujo marca Rain Bird y la hoja de instrucciones ó información impresa incluida con los sensores de flujo Rain Bird.

18.Presione ▼ para fijar SENSOR OFFSET.

DI Sensor Cal. KNUM OFFSET

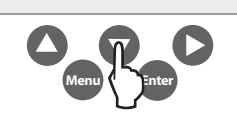

19. Utilice las teclas

▲ ▼ ▶ para ingresar el OFFSET y después presione ENTER (el PT32002 guarda la configuración y regresa a la pantalla de calibración del sensor)

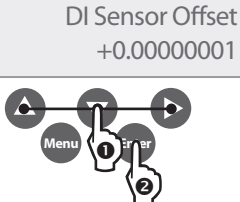

**Nota:** Vea las instrucciones en las paginas 26 - 29 para información sobre el sensor K de flujo marca Rain Bird y la hoja de instrucciones ó información impresa incluida con los sensores de flujo Rain Bird. 20.Presione MENU hasta llegar a la pantalla GPM / Total.

21.La pantalla se verá como a la derecha.

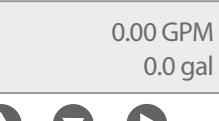

Siga los pasos **2a** ó **2b** para completar la configuración.

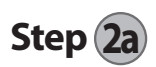

#### Configurar como un dispositivo de apagado de alto flujo con un controlador independiente.

Asegúrese que la unidad ha sido configurada hasta el paso (1) de arriba antes de continuar.

- 1. Presione MENU para ingresar a la modalidad de programación. Presione **V** para ir a la pantalla de contraseña.
- 2. Utilice las teclas de flecha para ingresar una contraseña de 4 dígitos y después presione ENTER ó presione ENTER para no usar la contraseña.

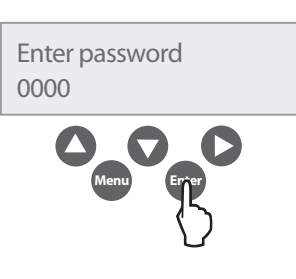

RESET SETUP DIAG

3. En la pantalla de configuración, presione ENTER.

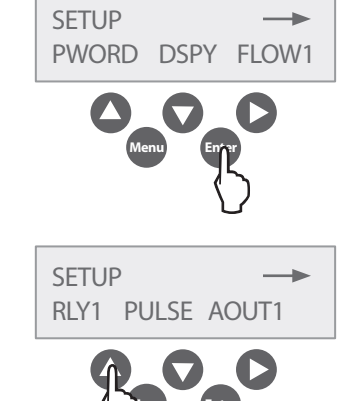

4. Presione ▲ para RLY1.

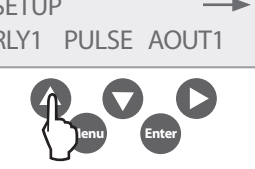

5. Presione **A** para Relav 1 FUNC. FUNC MANUAL 6. Presione **A** para **Relay 1 function** MANUAL. Manual Control 7. Presione ▲ ó **Relay 1 function** ▼ hasta que Alarm aparezca ALARM. Presione ENTER para salvar. 8. Presione ENTER. Relay 1 FUNC INPUT UNITS 9. Presione A. Relay 1 LATCH SETPT RELP

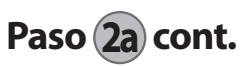

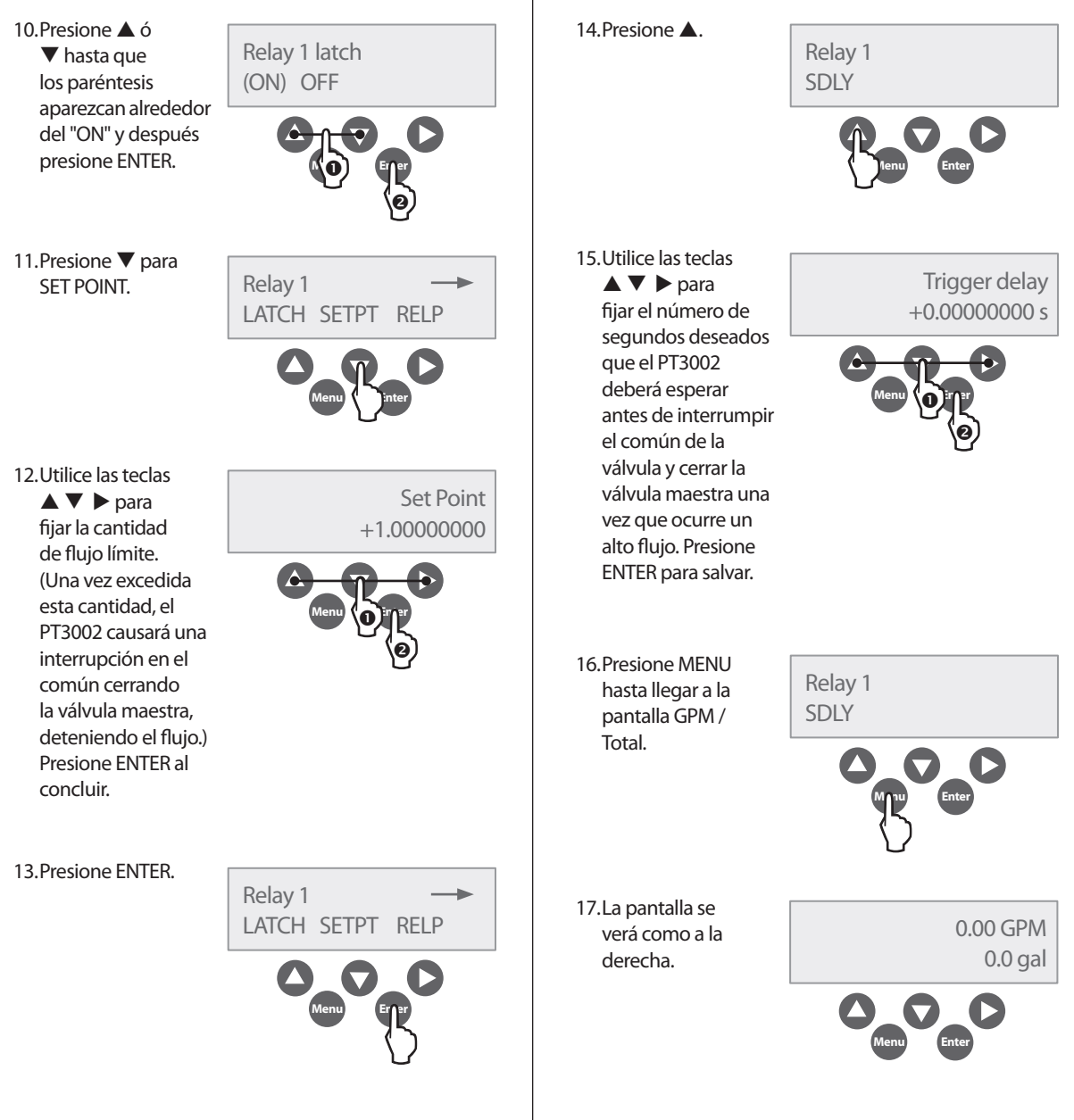

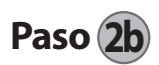

# Configuración para usar con control centralizado

Asegúrese que Unit ha sido configurado por medio del paso (1) de arriba antes de continuar

- Presione MENU para ingresar el modo de programación. Presione ▼ para ir a la pantalla de contraseña.
- Utilice las teclas de flecha para ingresar una contraseña de 4 dígitos y después presione ENTER ó presione ENTER para no usar la contraseña.
- Enter password 0000

RESET SETUP DIAG

3. Presione ENTER en la pantalla de configuración.

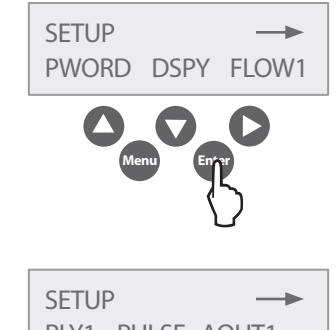

 Presione ▲ para RLY1.

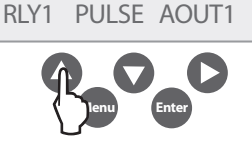

 Presione ▲ para FUNC. Relay 1 FUNC MANUAL

 Presiones ▲
 ó ▼ hasta que aparezca
 "TOTALIZER" en la pantalla y después presione ENTER.

Totalizer

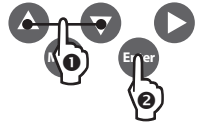

 Presione ► para configurar PULSE RATE UNITS (unidades de rango de pulso).

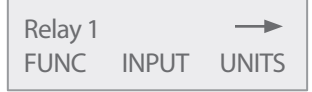

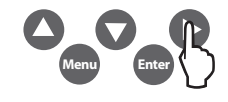

 Presione ▲ ó ▼ hasta que "gal" aparezca en la pantalla. Presione ENTER para salvar), y después presione ENTER de nuevo. Pulse rate units gal

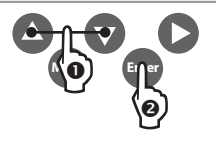

 Presione ▲ para fijar el rango (SET RATE).

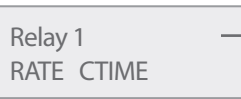

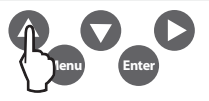

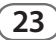

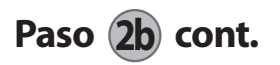

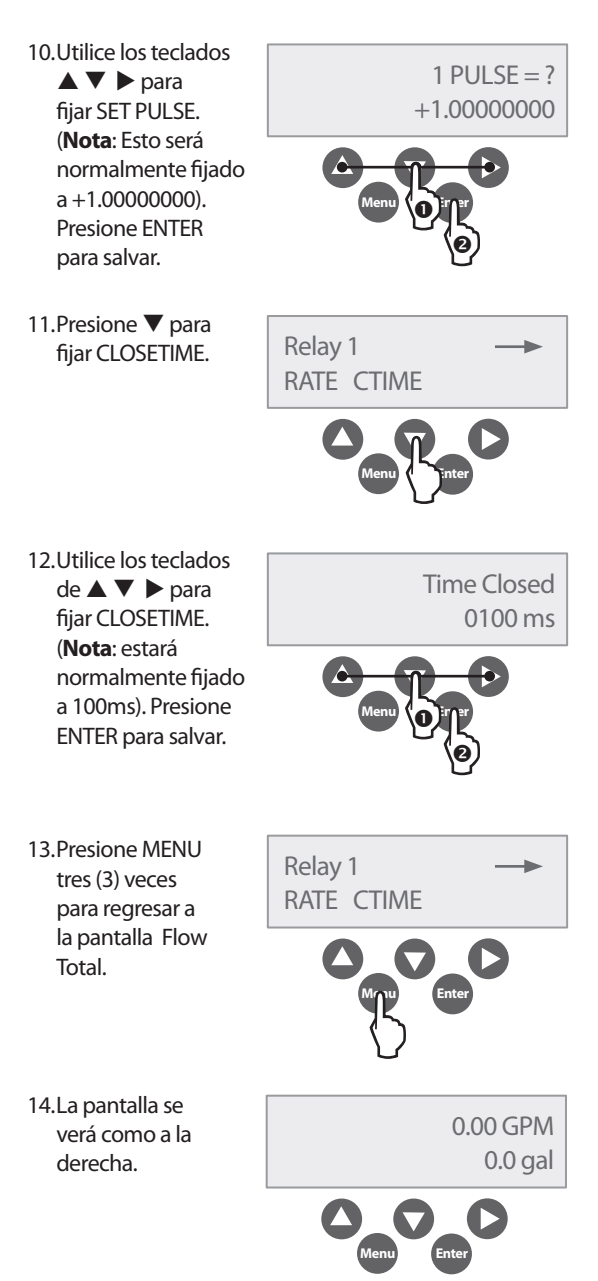

# Reconfigurar el 3002 después de presentarse un alto flujo

1. Presione MENU 1. Presione MENU para para ingresar ingresar el modo RESET SETUP DIAG RESET SETUP DIAG el modo de de programación. programación. Presione **A** para Presione **A** para ir a la pantalla de ir a la pantalla de reconfiguración. reconfiguración. 2. Presione **A** para 2. Presione ▼ para RESET RESET reconfigurar el reconfigurar el RLY1 flujo (Flow). FLOW1 RLY1 FLOW1 Relé. 3. Presionar ▲ (OK) 3. Presione ▲ (OK) Reset flow 1? Reset relay 1? para reconfigurar. para reconfigurar. OK CANCEL OK CANCEL 4. Presione MENU 4. Presione MENU RESET RESET dos veces para dos veces para FLOW1 RLY1 FLOW1 RLY1 regresar a la regresar a la pantalla GPM / pantalla GPM / Total. Total.

Reconfigurar el 3002 a una lectura

total de cero flujo

## Appendix A Apéndice A

For Tee Type Flow Sensors Rain Bird Models FS100B, FS150P, FS200P, FS300P or FS400P use the K & Offset chart below.

Para sensores tipo Te de modelos Rain Bird FS100B, FS150P, FS200P, FS300P o FS400P utilice la tabla K & valores de la parte inferior.

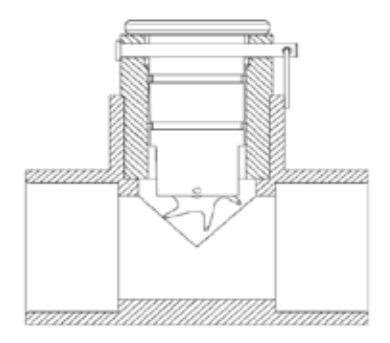

### Calibration Table for Tee Mounted Sensors

Tabla de calibración para sensores de montaje en Te

| Model  | Size | K Value | Offset  | Suggested Operating<br>Range (GPM) |
|--------|------|---------|---------|------------------------------------|
| FS100B | 1"   | 0.41447 | 0.41447 | 2-40                               |
| FS100B | 1½"  | 1.848   | 0.227   | 3-100                              |
| FS100B | 2"   | 2.725   | .392    | 5-200                              |
| FS100B | 3"   | 8.309   | 0.227   | 12-300                             |
| FS100B | 4"   | 15.35   | 0.248   | 25-500                             |
|        |      |         | 1       |                                    |

## Appendix B Apéndice B

For Insert Type Flow Sensors Rain Bird Models FS350B or FS350SS Para sensores Rain Bird tipo inserto de modelos FS350B ó FS350SS

#### Calibration Table for Pipe Sizes 3" through 36" Tabla de calibración para tuberías de 3" a 36"

| Pipe Size                          | Pipe O.D. | Pipe I.D. | K Value | Offset | Suggested Operating<br>Range (GPM) |
|------------------------------------|-----------|-----------|---------|--------|------------------------------------|
| Pipe Size 3" Sch 10S               | 3.500"    | 3.260"    | 5.009   | 0.090  | 12-400                             |
| Std. Wt., Sch 40                   | 3.5"      | 3.068"    | 4.362   | 0.063  | 12-400                             |
| Extra Strong, Sch 80               | 3.5"      | 2.900"    | 3.858   | 0.043  | 12-400                             |
| PVC Class 125                      | 3.5"      | 3.284"    | 5.094   | 0.093  | 12-400                             |
| PVC Class 160                      | 3.5"      | 3.230"    | 4.902   | 0.085  | 12-400                             |
| PVC Class 200                      | 3.5"      | 3.166"    | 4.682   | 0.076  | 12-400                             |
| 4" Sch 10S                         | 4.5"      | 4.260"    | 9.597   | 0.241  | 20-600                             |
| Std. Wt., Sch 40                   | 4.5"      | 4.026"    | 8.34    | 0.229  | 20-600                             |
| Extra Strong, Sch 80               | 4.5"      | 3.826"    | 7.354   | 0.188  | 20-600                             |
| PVC Class 125                      | 4.5"      | 4.224"    | 9.396   | 0.240  | 20-600                             |
| PVC Class 160                      | 4.5"      | 4.154"    | 9.013   | 0.240  | 20-600                             |
| PVC Class 200                      | 4.5"      | 4.072"    | 8.578   | 0.239  | 20-600                             |
| 5" Sch 10S                         | 5.563"    | 5.295"    | 16.305  | 0.250  | 30-900                             |
| Std. Wt., Sch 40                   | 5.50"     | 5.047"    | 14.674  | 0.248  | 30-900                             |
| Extra Strong, Sch 80               | 5.50"     | 4.813"    | 13.165  | 0.246  | 30-900                             |
| 6" Sch 10S                         | 6.625"    | 6.357"    | 24.089  | 0.260  | 50-1,500                           |
| Std. Wt., Sch 40                   | 6.5"      | 6.065"    | 21.574  | 0.257  | 50-1,500                           |
| Extra Strong, Sch 80 PVC Class 125 | 6.5"      | 5.761"    | 19.457  | 0.254  | 50-1,500                           |
| Extra Strong, Sch 80 PVC Class 125 | 6.625"    | 6.217"    | 22.853  | 0.258  | 50-1,500                           |
| PVC Class 160                      | 6.625"    | 6.115"    | 21.968  | 0.257  | 50-1,500                           |
| PVC Class 200                      | 6.625"    | 5.993"    | 21.068  | 0.256  | 50-1,500                           |
| 8" Sch 10S                         | 8.625"    | 8.329"    | 43.914  | 0.286  | 80-2,500                           |
| Sch 20                             | 8.625"    | 8.125"    | 41.653  | 0.283  | 80-2,500                           |
| Sch 30                             | 8.625"    | 8.071"    | 41.063  | 0.283  | 80-2,500                           |
| Std. Wt., Sch 40                   | 8.625"    | 7.981"    | 40.086  | 0.281  | 80-2,500                           |
| Sch 60                             | 8.625"    | 7.813"    | 38.288  | 0.279  | 80-2,500                           |
| Extra Strong, Sch 80               | 8.625"    | 7.625"    | 36.315  | 0.276  | 80-2,500                           |
| PVC Class 125                      | 8.625"    | 8.095"    | 41.324  | 0.283  | 80-2,500                           |
| PVC Class 160                      | 8.625"    | 7.961"    | 39.869  | 0.281  | 80-2,500                           |
| PVC Class 200                      | 8.625"    | 7.805"    | 38.203  | 0.279  | 80-2,500                           |
| 10" Sch 10S                        | 10.75"    | 10.420"   | 70.195  | 0.321  | 125-4,000                          |
| Sch 20                             | 10.75"    | 10.250"   | 67.668  | 0.318  | 125-4,000                          |
| Sch 30                             | 10.75"    | 10.136"   | 66.069  | 0.316  | 125-4,000                          |
| Sch 40, Std.Wt.                    | 10.75"    | 10.020"   | 64.532  | 0.314  | 125-4,000                          |
| Extra Strong, Sch 60               | 10.75"    | 9.750"    | 61.016  | 0.309  | 125-4,000                          |
| Sch 80                             | 10.75"    | 9.564"    | 58.644  | 0.306  | 125-4,000                          |
| PVC Class 125                      | 10.75"    | 10.088"   | 65.431  | 0.315  | 125-4,000                          |
| PVC Class 160                      | 10.75"    | 9.924"    | 63.272  | 0.312  | 125-4,000                          |
| PVC Class 200                      | 10.75"    | 9.728"    | 60.733  | 0.309  | 125-4.000                          |

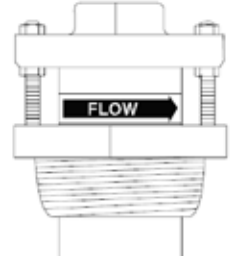

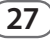

### Appendix B (cont.) Apéndice B (cont.)

### Calibration Table for Pipe Sizes 3" through 36" (cont.) Tabla de calibración para tuberías de 3" a 36" (cont.)

|                      |           |           |         |        | Suggested Operating |
|----------------------|-----------|-----------|---------|--------|---------------------|
| Pipe Size            | Pipe O.D. | Pipe I.D. | K Value | Offset | Range (GPM)         |
| 12" Sch 10S          | 12.75"    | 12.390"   | 104.636 | 0.367  | 175-5,000           |
| Sch 20               | 12.75"    | 12.250"   | 102.553 | 0.364  | 175-5,000           |
| Sch 30               | 12.75"    | 12.090"   | 99.347  | 0.360  | 175-5,000           |
| Std. Wt., Sch 40S    | 12.75"    | 12.000"   | 97.576  | 0.358  | 175-5,000           |
| Sch 40               | 12.75"    | 11.938"   | 96.369  | 0.356  | 175-5,000           |
| Sch 60               | 12.75"    | 11.625"   | 90.441  | 0.348  | 175-5,000           |
| Extra Strong         | 12.75"    | 11.750"   | 92.775  | 0.351  | 175-5,000           |
| Sch 80               | 12.74"    | 11.376"   | 85.922  | 0.342  | 175-5,000           |
| PVC Class 125        | 12.75"    | 11.966"   | 96.912  | 0.357  | 175-5,000           |
| PVC Class 160        | 12.75"    | 11.770"   | 93.152  | 0.352  | 175-5,000           |
| PVC Class 200        | 12.75"    | 11.538"   | 88.842  | 0.346  | 175-5,000           |
| 14" Sch 10S          | 14.00"    | 13.500"   | 122.307 | 0.391  | 200-6,000           |
| Sch20                | 14.00"    | 13.375"   | 120.216 | 0.388  | 200-6,000           |
| Std. Wt., Sch 30     | 14.00"    | 13.250"   | 118.151 | 0.385  | 200-6,000           |
| Sch 40               | 14.00"    | 13.124"   | 116.096 | 0.382  | 200-6,000           |
| Sch 60               | 14.00"    | 12.814"   | 111.148 | 0.376  | 200-6,000           |
| Extra Strong         | 14.00"    | 13.00"    | 114.098 | 0.330  | 200-6,000           |
| Sch 80               | 14.00"    | 12.50"    | 106.299 | 0.369  | 200-6,000           |
| 16" Sch 10S          | 16.00"    | 15.500"   | 159.243 | 0.440  | 300-9,000           |
| Sch 20               | 16.00"    | 15.375"   | 156.742 | 0.436  | 300-9,000           |
| Std. Wt., Sch 30     | 16.00"    | 15.250"   | 154.267 | 0.433  | 300-9,000           |
| Sch 60               | 16.00"    | 14.688"   | 143.456 | 0.419  | 300-9,000           |
| Extra Strong, Sch 40 | 16.00"    | 15.000"   | 149.394 | 0.427  | 300-9,000           |
| Sch 80               | 16.00"    | 14.314"   | 136.548 | 0.410  | 300-9,000           |
| 18" Sch 10S          | 18.00"    | 17.500"   | 202.739 | 0.498  | 350-10,000          |
| Sch 20               | 18.00"    | 17.375"   | 199.828 | 0.494  | 350-10,000          |
| Sch 30               | 18.00"    | 17.124"   | 194.061 | 0.486  | 350-10,000          |
| Std. Wt.             | 18.00"    | 17.250"   | 196.943 | 0.490  | 350-10,000          |
| Sch 40               | 18.00"    | 16.876"   | 188.464 | 0.479  | 350-10,000          |
| Sch 60               | 18.00"    | 16.500"   | 180.171 | 0.469  | 350-10,000          |
| Extra Strong         | 18.00"    | 17.000"   | 191.250 | 0.482  | 350-10,000          |
| Sch 80               | 18.00"    | 16.126"   | 172.152 | 0.457  | 350-10,000          |
| 20" Std. Wt., Sch 20 | 20.00"    | 19.25"    | 246.179 | 0.555  | 400-12,000          |
| Sch 40               | 20.00"    | 18.812"   | 234.836 | 0.540  | 400-12,000          |
| Extra Strong, Sch 30 | 20.00"    | 19.000"   | 239.666 | 0.547  | 400-12,000          |
| Sch 80               | 20.00"    | 17.938"   | 213.140 | 0.511  | 400-12,000          |
| 22" Std. Wt., Sch 20 | 22.00"    | 21.25"    | 301.975 | 0.621  | 500-15,000          |
| Extra Strong, Sch 30 | 22.00"    | 21.00"    | 294.642 | 0.616  | 500-15,000          |
| Sch 80               | 22.00"    | 19.75"    | 259.513 | 0.573  | 500-15,000          |
|                      |           |           | 1       |        |                     |

28 PT3002 Flow Sensor Transmitter • Installation and Programming Instructions

# Calibration Table for Pipe Sizes 3" through 36" (cont.) Tabla de calibración para tuberías de 3" a 36" (cont.)

| Pipe Size            | Pipe O.D. | Pipe I.D. | K Value | Offset | Suggested Operating<br>Range (GPM) |
|----------------------|-----------|-----------|---------|--------|------------------------------------|
| 24" Std. Wt., Sch 20 | 24.00"    | 23.25"    | 364.331 | 0.666  | 600-18,000                         |
| Extra Strong         | 24.00"    | 23.00"    | 356.178 | 0.660  | 600-18,000                         |
| Sch 40               | 24.00"    | 22.624"   | 344.109 | 0.652  | 600-18,000                         |
| Sch 80               | 24.00"    | 21.562"   | 311.271 | 0.628  | 600-18,000                         |
| 26" Sch 10           | 26.00"    | 25.376"   | 437.809 | 0.719  | 700-21,000                         |
| Std. Wt.             | 26.00"    | 25.25"    | 433.247 | 0.716  | 700-21,000                         |
| Sch 20, Extra Strong | 26.00"    | 25.00"    | 424.274 | 0.709  | 700-21,000                         |
| 28" Sch 10           | 28.00"    | 27.376"   | 513.698 | 0.774  | 900-23,000                         |
| Std. Wt.             | 28.00"    | 27.25"    | 508.723 | o.770  | 900-23,000                         |
| Extra Strong, Sch 20 | 28.00"    | 27.00"    | 498.930 | 0.763  | 900-23,000                         |
| 30" Sch 10           | 30.00"    | 29.376"   | 596.147 | 0.833  | 1,000-30,000                       |
| Std. Wt.             | 30.00"    | 29.25"    | 590.759 | 0.829  | 1,000-30,000                       |
| Sch 20, Extra Strong | 30.00"    | 29.00"    | 580.146 | 0.822  | 1,000-30,000                       |
| 32" Sch 10           | 32.00"    | 31.376"   | 685.156 | 0.897  | 1,200-35,000                       |
| Std. Wt.             | 32.00"    | 31.25"    | 679.355 | 0.893  | 1,200-35,000                       |
| Sch 20, Extra Strong | 32.00"    | 31.00"    | 667.922 | 0.885  | 1,200-35,000                       |
| Sch 40               | 32.00"    | 30.624"   | 650.919 | 0.873  | 1,200-35,000                       |
| 34" Sch 10           | 34.00"    | 33.312"   | 777.566 | 0.964  | 1,300-40,000                       |
| Std. Wt.             | 34.00"    | 33.25"    | 774.511 | 0.962  | 1,300-40,000                       |
| Extra Strong, Sch 20 | 34.00"    | 33.00"    | 762.258 | 0.953  | 1,300-40,000                       |
| Sch 40               | 34.00"    | 32.624"   | 744.022 | 0.940  | 1,300-40,000                       |
| 36" Sch 10           | 36.00"    | 35.376"   | 882.855 | 1.040  | 1,500-45,000                       |
| Std. Wt.             | 36.00"    | 35.25"    | 876.227 | 1.035  | 1,500-45,000                       |
| Sch 20, Extra Strong | 36.00"    | 35.00"    | 863.154 | 1.025  | 1,500-45,000                       |
| Sch 40               | 36.00"    | 34.50"    | 837.315 | 1.007  | 1,500-45,000                       |

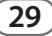

### Notes

### Notes

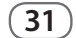

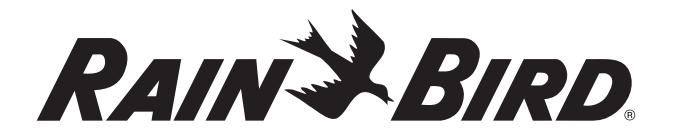

#### www.rainbird.com

#### **Rain Bird Corporation**

6991 E. Southpoint Road Tucson, AZ 85756 Phone: (520) 741-6100 Fax: (520) 741-6522

Rain Bird Technical Services (800) RAINBIRD (1-800-724-6247) (U.S. and Canada)

#### Rain Bird Corporation

970 West Sierra Madre Avenue Azusa, CA 91702 Phone: (626) 812-3400 Fax: (626) 812-3411

Specification Hotline 800-458-3005 (U.S. and Canada)

#### Rain Bird International, Inc.

1000 West Sierra Madre Ave. Azusa, CA 91702 Phone: (626) 963-9311 Fax: (626) 852-7343

The Intelligent Use of Water<sup>™</sup> www.rainbird.com

Registered Trademark of Rain Bird Corporation
 2010 Rain Bird Corporation 2/10